## Jak wysłać Pismo do urzędu przez Praca.gov.pl - instrukcja

1. Należy przejść na stronę portalu Praca.gov.pl <u>https://praca.gov.pl</u> i wybrać Logowanie.

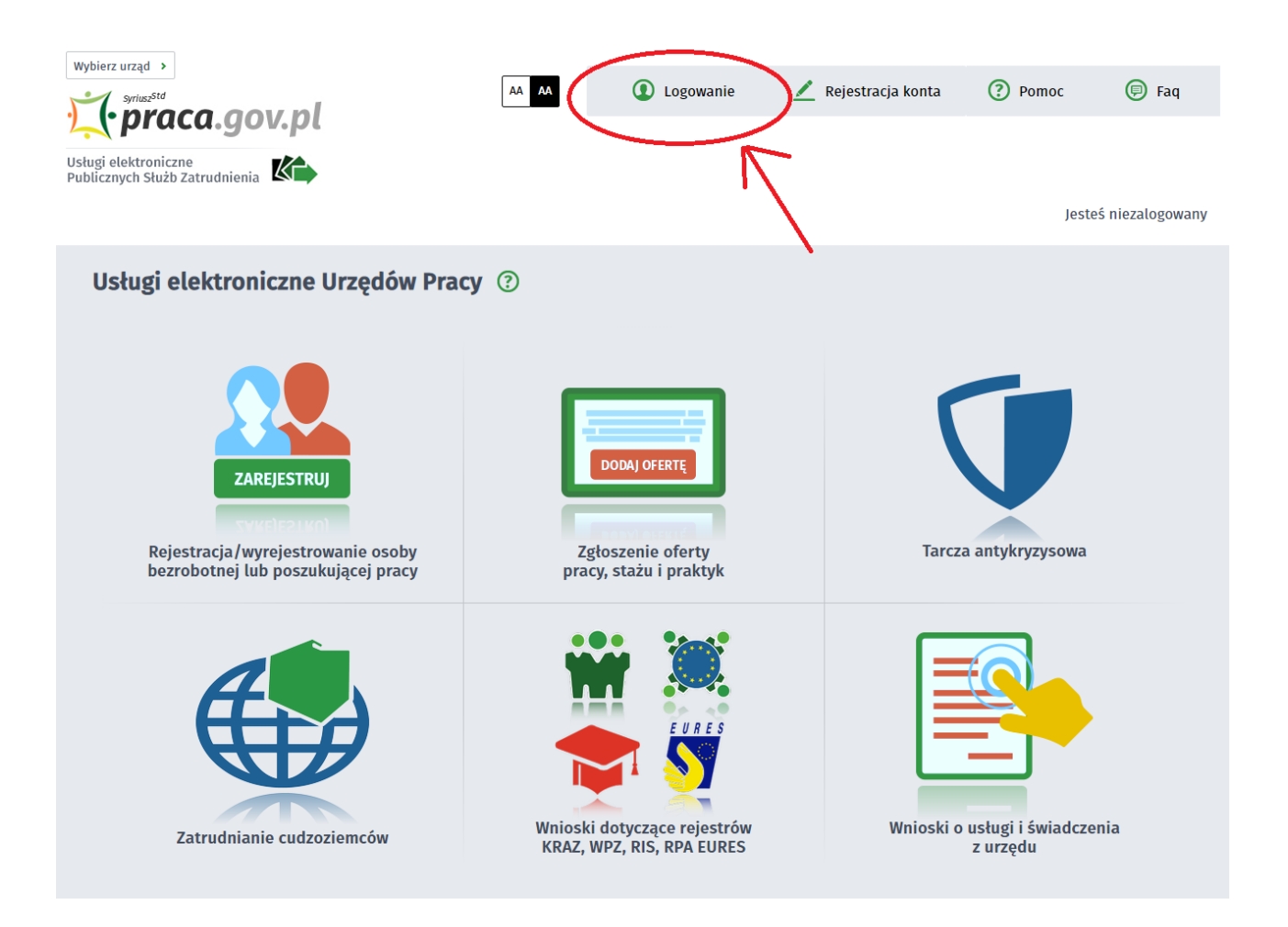

## 2. Wybieramy sposób logowania na portalu. Jeżeli posiadamy Profil Zaufany wybieramy Logowanie przez login.gov.pl

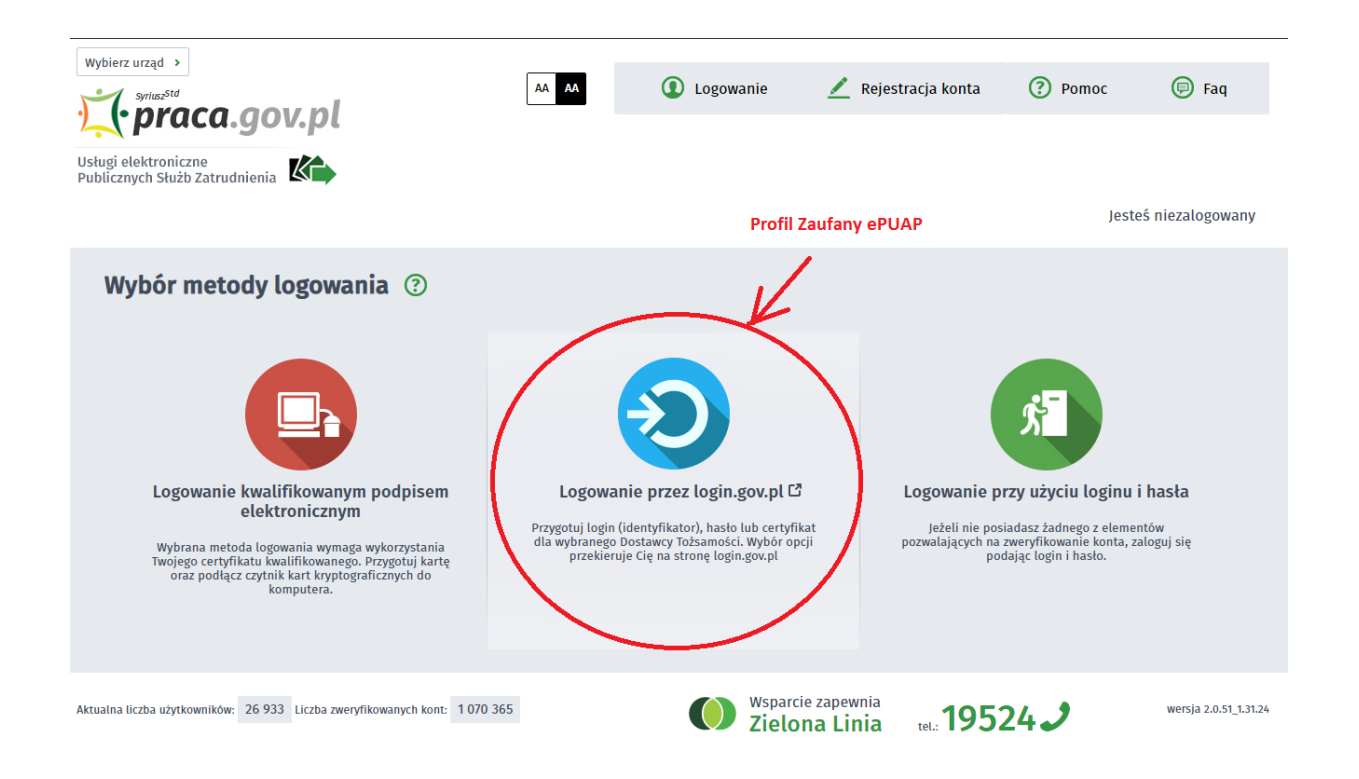

## 3. Następnie wybieramy Wnioski o usługi i świadczenia z urzędu

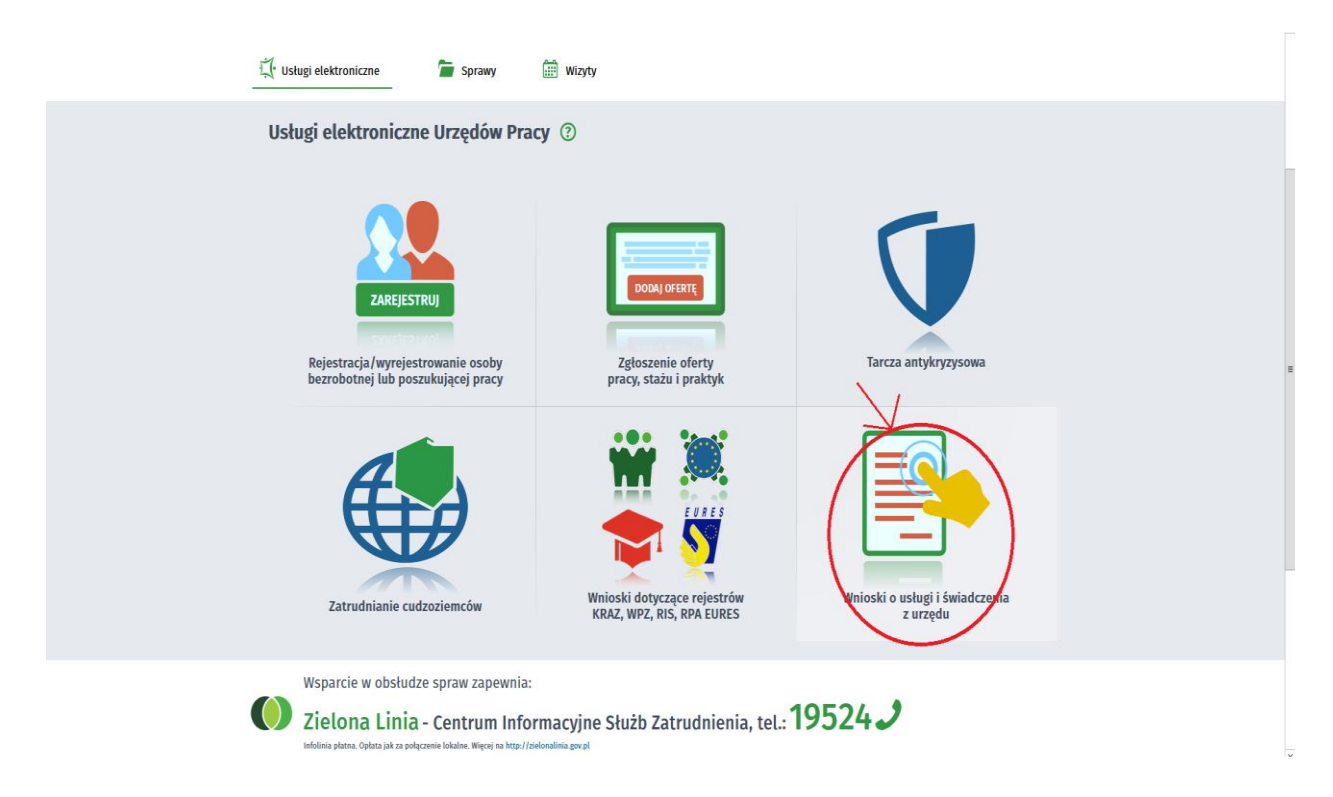

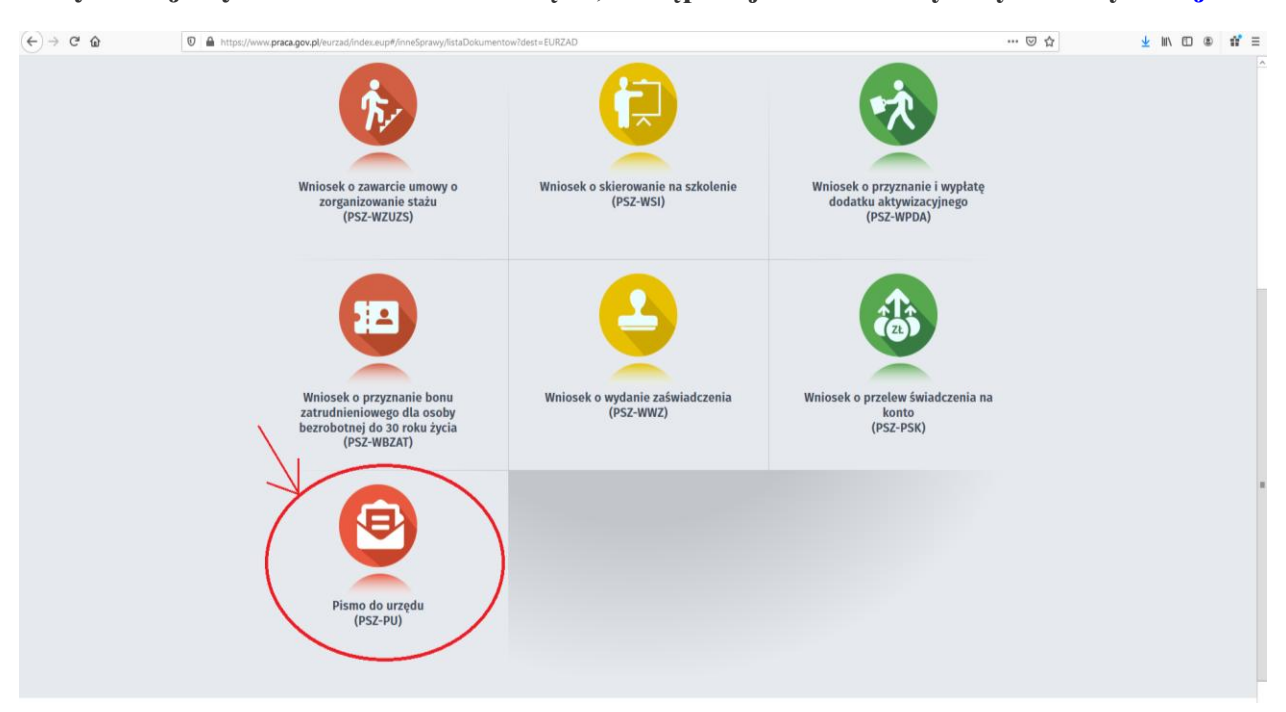

4. Wyszukujemy PSZ-PU Pismo do urzędu, następnie je zaznaczamy i wybieramy Dalej

5. Wprowadzamy Adresata wniosku, wyszukujemy z listy Powiatowy Urząd Pracy w Łosicach i wybieramy Wypelnij wniosek

| $\leftarrow \rightarrow$ C $\textcircled{a}$ | 0 🍙 https://www.praca.gov.pl/eurzad/index.eup#/inneSprawy/wyborUrzedu?dest=EURZAD                                                                                                    | Ē … ⊵ ☆                                | ± 1 | \ 🛙 🌒 | # Ξ |
|----------------------------------------------|----------------------------------------------------------------------------------------------------|----------------------------------------|-----|-------|-----|
|                                              | sineson<br>praca.gov.pl<br>Usługi elektroniczne<br>Publicznych Służb Zatrudnienia                                                                                                    |                                        |     |       | ~   |
|                                              |                                                                                                    | Jesteś zalogowany jako: Imię i nazwisł | KD  |       |     |
|                                              | 🛴 Usługi elektroniczne े Sprawy 🚔 Wizyty                                                                                                    |                                        |     |       |     |
|                                              | Pismo do urzędu - Wybór adresata ③                                                                                                    |                                        |     |       |     |
|                                              | PSZ-PU O Wybór adresata O Edycja formularza O Wysłanie wniosku O Podsumowanie                                                                                                    |                                        |     |       |     |
|                                              | Wybór placówki PUP                                                                                                    |                                        |     |       |     |
|                                              | Q Należy wybrać urząd pracy, do którego zostanie złożony wniosek. Brak urzędu pracy może być spowodowany tym, że wnioseł<br>elektronicznie w danym urzędzie.                                                | k nie jest obsługiwany                 |     |       |     |
|                                              | Adresat wniosku                                                                                                    |                                        |     |       | Ξ   |
|                                              | Powiatowy Urząd Pracy w Łoskach<br>Złożenie wniosku do wybranego urzędu wymaga podpisania go kwalifikowanym podpisem elektronicznym lub podpisem potwier<br>(pobierz instrukcię jak założyć profil zaufany) | dzonym profilem zaufanym ePUAP         |     |       |     |
|                                              | Przerwij wprowadzanie danych<br>Wczytaj dane -                                                                                                    | : wysłanych Wypełnij wniosek           |     |       |     |
|                                              | Attualna liczba użytłowników: 10 415 Liczba zweryfikowanych kont: 1 847 268 Wsparcie zapewnia zielo na Linia tel: 195                                                                                       | 524 J wersja 20.54_1.35.13-<br>rc.2    |     |       |     |

6. Uzupełniamy wszystkie wymagane dane w tym: miejscowość, dane adresowe Wnioskodawcy.

| Wsparcie zapownia<br>Zielona Linia tel.: <b>19524</b> |                          |                       |               |                                |  |
|-------------------------------------------------------|--------------------------|-----------------------|---------------|--------------------------------|--|
| PISMO DO URZĘDU                                       |                          |                       |               |                                |  |
| Data sporządzenia:                                    | 29.04.2020               |                       | Miejscowość:  | *                              |  |
|                                                       |                          |                       |               |                                |  |
|                                                       |                          |                       |               |                                |  |
|                                                       |                          | PISMO DO URZĘDU PRACY |               |                                |  |
| 1. DANE IDENTYFIKACYJNE WNIOSKO                       | DAWCY                    |                       |               |                                |  |
| Imię:                                                 |                          | *                     |               |                                |  |
| Nazwisko:                                             |                          | *                     |               |                                |  |
| PESEL:                                                |                          | *                     |               |                                |  |
| 2. DANE ADRESOWE WNIOSKODAWCY                         | 1                        |                       |               |                                |  |
| Rodzaj adresu:                                        | Wybierz iedna z wartości | <b>*</b>              | Na okres do:  | DJ.MM.RRR                      |  |
| Kod pocztowy:                                         | *                        |                       | Poczta:       | *                              |  |
| Województwo:                                          | Wybierz jedną z wartości | × *                   | Powiat:       | Wybierz jedną z wartości 🗸 🗸 😽 |  |
| Gmina:                                                | Wybierz jedną z wartości | *                     | Miejscowość:  | Wybierz jedną z wartości 🗸 🗸   |  |
| Ulica:                                                |                          |                       | Nr domu:      | * Nr lokalu:                   |  |
| Telefon:                                              |                          |                       | Adres e-mail: |                                |  |

7. Następnie podajemy Rodzaj sprawy i Opis sprawy i wybieramy Zapisz.

| C û            | 🛛 🚔 https://www.praca.gov.pl/formularze/wyswietiFormularz?token=8ba21df8-0c82-483c-8d17-07fb125effb98ikontrast=false#/ | 🖂 🕁 | Ŧ | \ □ | ۲ |
|----------------|----------------------------------------------------------------------------------------------------|-----|---|-----|---|
| 3. DANE SPRAWY |                                                                                                    |     |   |     |   |
| odzaj sprawy:  |                                                                                                    |     |   |     |   |
|                |                                                                                                    |     |   |     | * |
| pis sprawy:    |                                                                                                    |     |   |     |   |
|                |                                                                                                    |     |   |     |   |
|                |                                                                                                    |     |   |     |   |
|                |                                                                                                    |     |   |     |   |
|                |                                                                                                    |     |   |     |   |
|                |                                                                                                    |     |   |     |   |
|                |                                                                                                    |     |   |     |   |
|                |                                                                                                    |     |   |     |   |
|                |                                                                                                    |     |   |     |   |
|                |                                                                                                    |     |   |     |   |
|                |                                                                                                    |     |   |     |   |
|                |                                                                                                    |     |   |     |   |
|                |                                                                                                    |     |   |     |   |
|                |                                                                                                    |     |   |     |   |
|                |                                                                                                    |     |   | Ν   |   |
|                |                                                                                                    |     |   |     | 6 |

8. Za pomocą przycisku Dodaj załącznik dołączamy dokumenty. Po dodaniu odpowiednich plików wybieramy Wyślij.

| ↔ ♥ ✿ ✿ | 🖲 🔒 https://www.praca.gov.pl/wurzsd/index.wp#/hprawyldokumentyRobocxyExtsDokumentowRobocxych/szczegolyDokumentuild=20813707 🚥 😇 🏠 | <u>⊀</u> II\ © ⊛ 🛱 ≡ |
|---------|----------------------------------------------------------------------------------------------------|----------------------|
|         | Lativ Usługi elektroniczne 📶 Sprawy 🔠 Wizyty                                                                                      | 2                    |
|         | Sprawy ⑦                                                                                                    |                      |
|         | Sprawy   Skrzynka odbiorcza   Dokumenty robocze   Dokumenty wysłane   💽 Nowy dokument                                             |                      |
|         | Szczegóły dokumentu roboczego                                                                                                    |                      |
|         | Kod dokumentu: PSZ-PU                                                                                                    |                      |
|         | Nazwa dokumentu: Pismo do urzędu                                                                                                  |                      |
|         | Adresat: PUP w Łoskach                                                                                                    |                      |
|         | Data modyfikacji: 01.02.2021 12:48                                                                                                |                      |
|         | Informacje dodatkowe:                                                                                                    |                      |
|         | Wersja wzoru dokumentu: 4                                                                                                    |                      |
|         | Zatączniki powiosek pdf.                                                                                                    |                      |
|         | Dodaj załącznik                                                                                                    |                      |
|         | Maksymainy rozmiar załącznika: 4.00 MB<br>Doouszczalny rozmiar dokumentu z załacznikiem: 24.00 MB                                 |                      |
|         | Aktualny rozmiar dokumentu wraz z załącznikiem: 0.01 MB                                                                           |                      |
|         | Powrót Przeglądaj Edycja Sprawdź aktualność wzoru                                                                                 |                      |
|         |                                                                                                    |                      |
|         | Attualna liczba użytkowniadae: 10 347 Liczba zweryfikowanych kost: 1847 268 Wsparcie zapewnia tiel. 19524 J wenja 2.054, 1353     |                      |

9. Zaznaczamy kontakt poprzez praca.gov.pl i wybieramy sposób podpisania wniosku - np: Profil Zaufany

| < → C* ŵ | A https://www.praca.gov.pl/eurzad/index.eup#/sprawy/dokumentyRobocze/listaDokumentowRoboczyd/jzzczegolyDokumentu?id=20813707 | … 🖂 🕁                          | ± ₩\ © ® ff ≡ |
|----------|----------------------------------------------------------------------------------------------------|--------------------------------|---------------|
|          | Sprawy   Skrzynka odbiorcza   Dokumenty robocze   Dokumenty wysłane   📀 Nowy dokument                                        |                                | A             |
|          | Wybór sposobu podpisu                                                                                                    |                                |               |
|          | W jaki sposób chcesz, aby urząd skontaktował się z Tobą (w sprawie danego wniosku/p                                          | isma):                         |               |
|          | konto w praca.gov.pl Należy wybrać sposób kontaktu                                                                           |                                |               |
|          | V Wniosek można złożyć w następujących trybach:                                                                              |                                |               |
|          | 1. Z użyciem kwalifikowanego podpisu elektronicznego lub podpisu potwierdzonego profilem zaufanym.                           |                                |               |
|          | Podpisz wniosek kwalifikowanym<br>podpisem elektronicznym i wyślij                                                           |                                |               |
|          | bealifikonanym podpiaren elektronicznym i<br>przekazanie go do adresata,<br>przekazanie go do adresata,                      |                                |               |
|          | Anuluj                                                                                                    |                                |               |
|          | Atsualna liczba ubytkowników 9776 (Liczba zweryfikowanych kom. 1847 268 Wisparcie Zapewnia Zielona Linia vr. 19524 J         | wersja 2.0.54_3.35.33-<br>rc.2 |               |

10. W celu wysłania dokumentu ponownie zostaniemy poproszeni o podanie danych logowania Profilem Zaufanym, wprowadzenie kodu autoryzacyjnego.

11. Następnie wybieramy Podpisz dokument i ewentualnie ponownie podajemy dane autoryzacyjne Profilu Zaufanego.

## UWAGA:

- Aby sprawdzić przesłane dokumenty do urzędu możemy zalogować się ponownie w Praca.gov.pl przechodząc w zakładkę Sprawy -> Dokumenty wysłane.
- Przesyłając dokumenty w Praca.gov.pl potwierdzenia przychodzą również na podany przez Państwa adres e-mail.